# PETICIONAMENTO ELETRÔNICO

## Guia rápido DIGITALIZAR

#### 1a – INSERIR DOCUMENTOS:

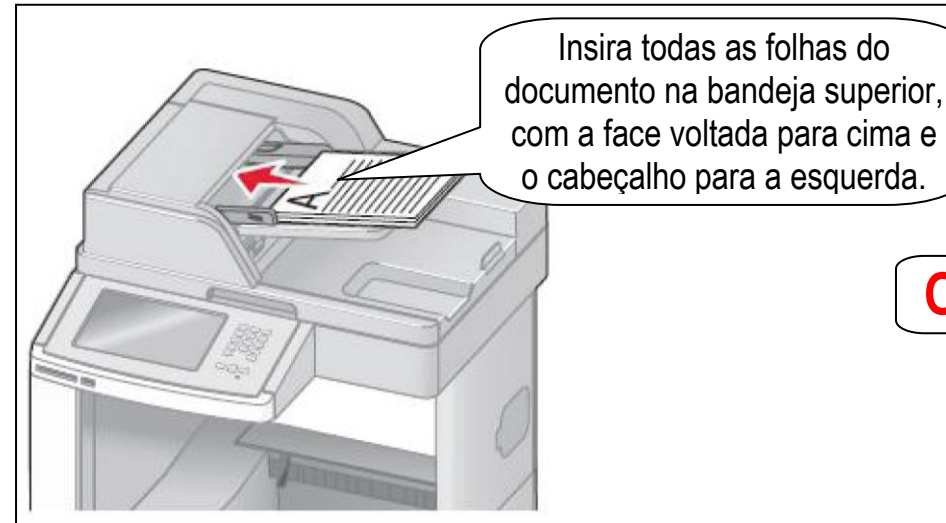

### **1b – INSERIR DOCUMENTOS:**

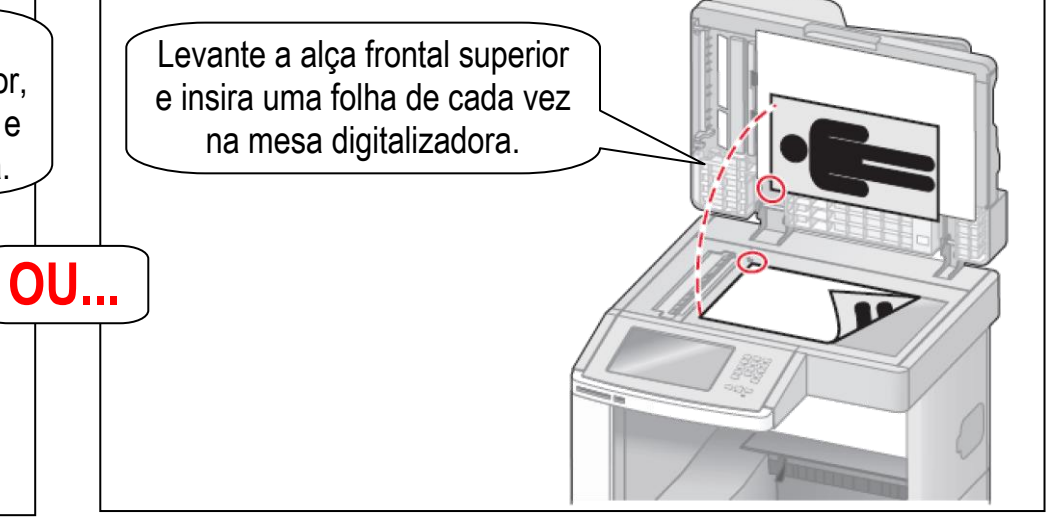

#### 2a – PAINEL DE COMANDO:

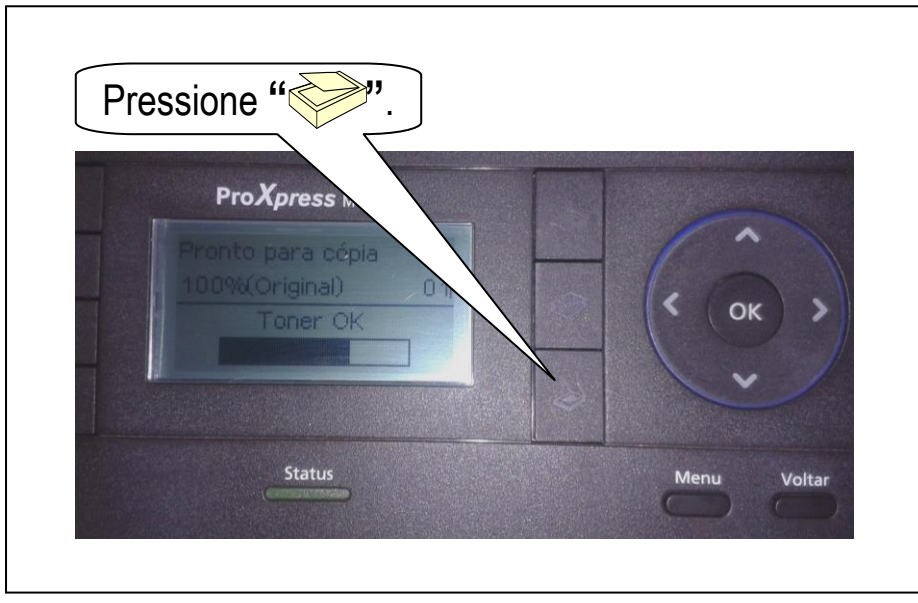

#### 2c – OBSERVAÇÃO:

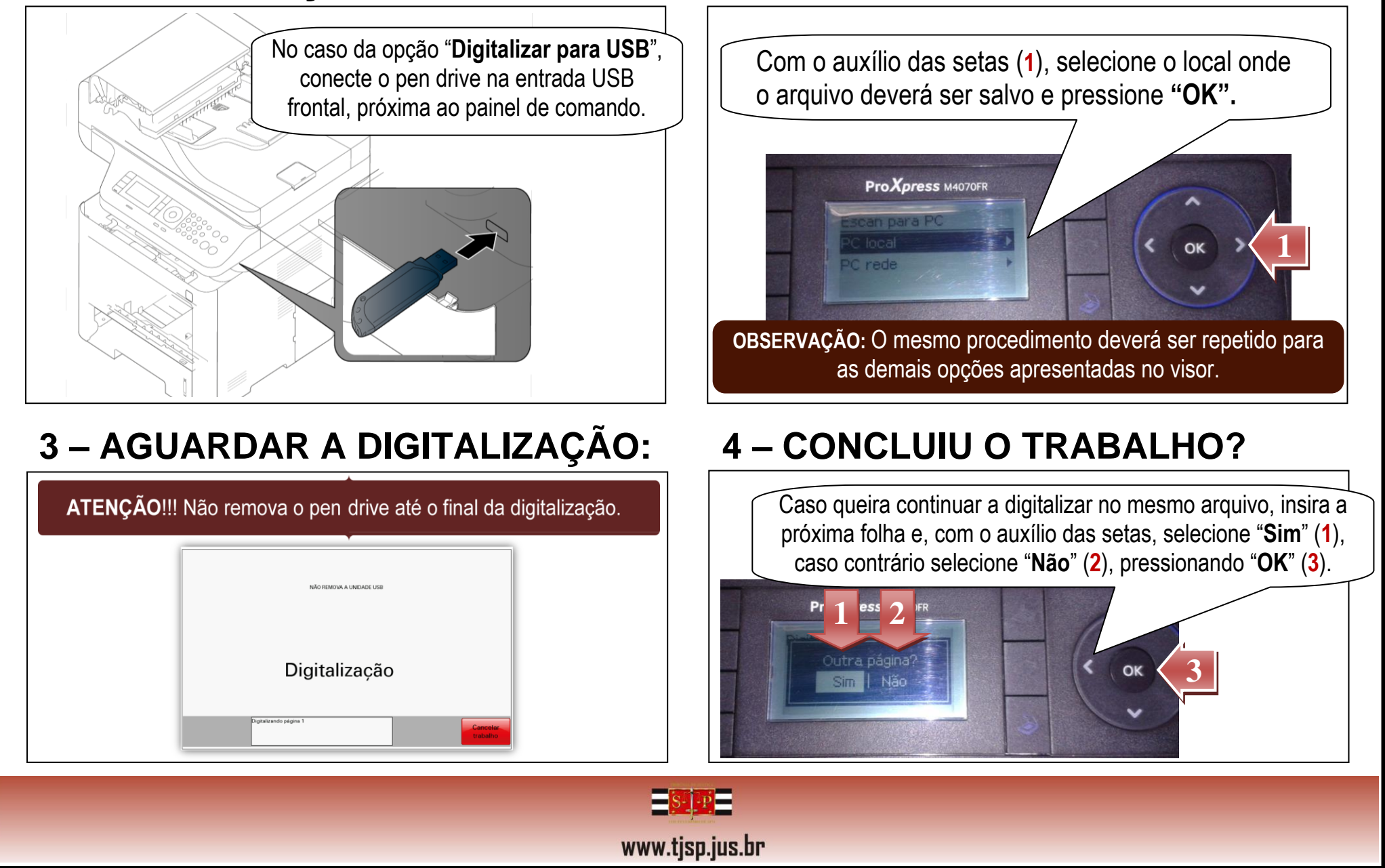

#### 2b – PAINEL DE COMANDO:

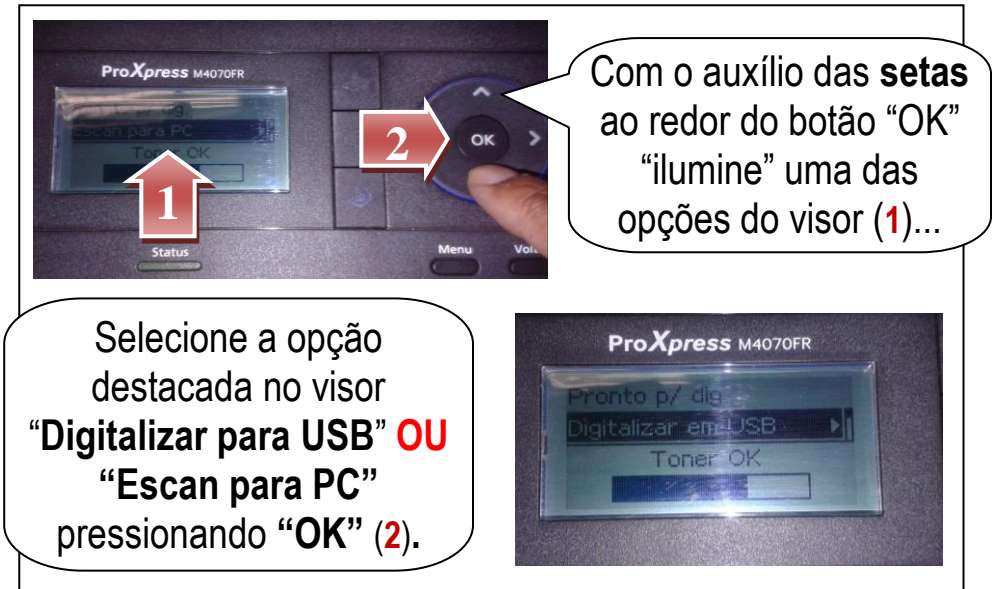

#### 2d – PAINEL DE COMANDO:

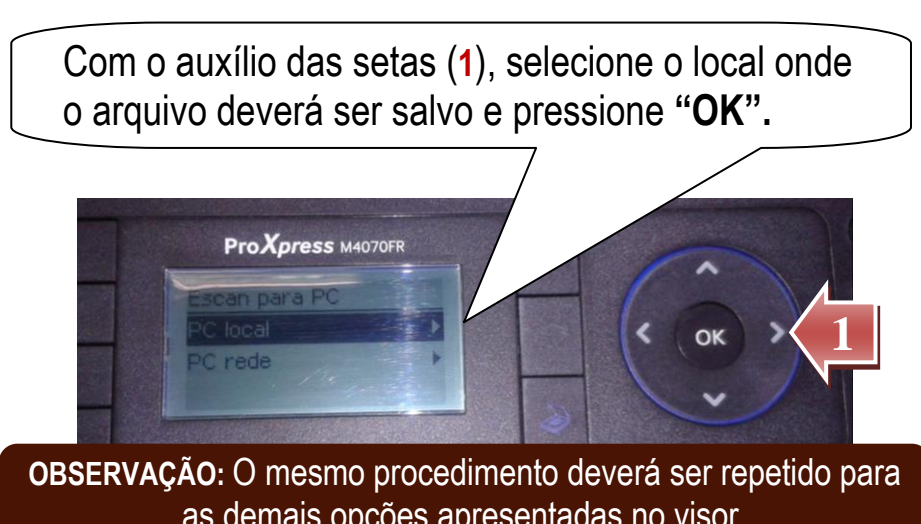